## **Searching For a Patient**

1. Click the Search for a patient button.

| Connect HIE powered by<br>Allina Health |                  |              |                | 🕹 Search for a | patient Welcome: a0540 | 37 🗸 |
|-----------------------------------------|------------------|--------------|----------------|----------------|------------------------|------|
| My Workspace                            | Secure Messaging | Patient Care | Administration |                |                        |      |
| My Workspace                            |                  |              |                |                |                        |      |

2. Select Search By Id tab if you want to search using an MRN.

| Search for a Patient |                |               |      |  |  |
|----------------------|----------------|---------------|------|--|--|
| Search By Id         | Search By Name |               |      |  |  |
|                      |                |               |      |  |  |
| ID Type *            | required       | ID * required |      |  |  |
|                      |                | Sea           | arch |  |  |

3. Select Search By Name tab if you want to search by patient name.

| Search for a Patient        |                 |             |   |        |
|-----------------------------|-----------------|-------------|---|--------|
| Search By Id Search By Name |                 |             |   |        |
|                             |                 |             |   |        |
| Last Name * required        | First Name      | Middle Name | ] |        |
| Date of Birth               | Gender<br>Any 💙 |             |   |        |
| City                        | Zip             |             |   |        |
|                             |                 |             |   | Search |

4. Double click on the patient you want to view or single click the patient and click the View Selected Patient button.

| Pa<br>Ple | Patient Search Results Please select a desired patient. 1 |                       |            |            |  |                       |  |
|-----------|-----------------------------------------------------------|-----------------------|------------|------------|--|-----------------------|--|
|           | Name                                                      | Gender                | DOB        | ID         |  |                       |  |
| $\pm$     | TESTING ONE TWO THREE, TEST AND                           | Female                | 01/01/1979 | 1007480483 |  |                       |  |
| •         |                                                           | Displaying 1 - 1 of 1 |            |            |  |                       |  |
|           |                                                           |                       |            |            |  |                       |  |
|           |                                                           |                       |            |            |  | View Selected Patient |  |